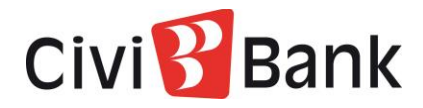

## Attivazione e configurazione risposte di sicurezza da Home Banking CiviBank Online

In questa guida trovi le istruzioni per impostare le risposte alle domande di sicurezza sull'Home Banking CiviBank. Tali domande potranno essere usate come misura di sicurezza rafforzativa, oltre alla SCA, per l'autorizzazione di alcune operazioni di pagamento.

Ti informiamo che a partire da inizio 2022 l'impostazione delle risposte di sicurezza risulta obbligatoria per poter operare tramite i canali online della banca.

Accedi al tuo Home Banking e clicca il pulsante "Impostazioni" in alto a destra, rappresentato dalla seguente

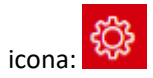

| Ci               | Vicini di Banca                     | COSA VUOI FARE OGGI?  | ٩                  |    |              | ESCI →     |
|------------------|-------------------------------------|-----------------------|--------------------|----|--------------|------------|
| MENU             | IL MIO PROFILO                      |                       |                    |    |              | ☆ 🕾        |
| <b>A</b>         | HOME > ALTRI SERVIZI > IMPOSTAZIONI | > IL MIO PROFILO      |                    |    |              |            |
| ☆                | DATI PERSONALI ALTRI INTESTATA      | RI QUESTIONARIO MIFID |                    |    |              |            |
| C/C              | ANAGRAFICA                          |                       |                    |    | IL MI        | O PROFILO  |
|                  |                                     |                       |                    |    | PASSWORD E   | SICUREZZA  |
| <b></b>          | Profilo utente                      | Consumatore           |                    |    | MY H         | IOMEPAGE   |
| $\nabla$         | Nome                                |                       | Cognome            |    |              | RAPPORTI   |
|                  | Data di nascita                     |                       | Luogo di nascita   |    |              | PREFERITI  |
|                  | Provincia di nascita                | UD                    | Nazione di nascita | IT |              | AVVISI     |
| £                | Cittadinanza                        | п                     | Sesso              | м  | D            | OCUMENTI   |
| в <mark>я</mark> | Codice fiscale / Partita IVA        |                       |                    |    | ULTIN        | MI ACCESSI |
|                  |                                     |                       |                    |    |              | ESSIBILITÀ |
|                  |                                     |                       |                    |    | EINOUA E ACC | LOOIDILITA |

All'interno di questa sezione, dovrai selezionare la seconda voce dall'alto "Password e sicurezza" e, successivamente, l'area "Domande di sicurezza" nella parte in alto a destra.

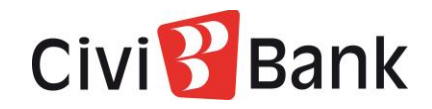

A questo punto potrai impostare le risposte alle domande che ti verranno proposte, come di seguito illustrato:

| HOME > ALTRI SERVIZI > IMPOSTAZIONI > PASSWORD E SICUREZZA                                                                       |                                                |                             |                    |                        |  |  |  |
|----------------------------------------------------------------------------------------------------|------------------------------------------------|-----------------------------|--------------------|------------------------|--|--|--|
| CAMBIO PASSWORD DI ACCESSO                                                                                                    | DOMANDE DI SICUREZZA                           |                             |                    |                        |  |  |  |
|                                                                                                    | •                                              |                             | 0                  | IL MIO PROFILO         |  |  |  |
|                                                                                                    | COMPILAZIONE                                   | RIEPILOGO                   | ESITO              |                        |  |  |  |
| CONFIGURAZIONE RISPOSTE ALLE DOMANDE                                                                                             | DI SICUREZZA                                   |                             |                    | MY HOMEPAGE            |  |  |  |
| Per aumentare il livello di sicurezza di alcune disposizioni di pagamento potrebbe esserti ric                                   | ichiesto di inserire, oltre alla SCA, anche le | risposte ad alcune delle do | mande di sicurezza | RAPPORTI               |  |  |  |
| configurate in questa sezione.<br>E' molto importante ricordare le risposte alle domande di sicurezza, se non le ricordi potresi | PREFERITI                                      |                             |                    |                        |  |  |  |
|                                                                                                    |                                                |                             |                    | AVVISI                 |  |  |  |
|                                                                                                    |                                                |                             |                    | DOCUMENTI              |  |  |  |
| Inserisci una risposta                                                                                                    |                                                |                             |                    | ULTIMI ACCESSI         |  |  |  |
|                                                                                                    |                                                |                             |                    | LINGUA E ACCESSIBILITÀ |  |  |  |
| Inserisci una risposta                                                                                                    |                                                |                             |                    |                        |  |  |  |
|                                                                                                    |                                                |                             |                    |                        |  |  |  |
| Inserisci una risposta                                                                                                    |                                                |                             |                    |                        |  |  |  |
|                                                                                                    |                                                |                             |                    |                        |  |  |  |
| (Inserisci una risposta                                                                                                    |                                                |                             |                    |                        |  |  |  |
|                                                                                                    |                                                |                             |                    |                        |  |  |  |
| Inserisci una risposta                                                                                                    |                                                |                             |                    |                        |  |  |  |
|                                                                                                    |                                                |                             |                    |                        |  |  |  |
| Inserisci una risposta                                                                                                    |                                                |                             |                    |                        |  |  |  |
|                                                                                                    |                                                |                             |                    |                        |  |  |  |
| Av                                                                                                    | vanti                                          |                             |                    |                        |  |  |  |

Impostate le risposte per tutte le domande ti verrà richiesto di confermare la scelta con la SCA. Ti ricordiamo che è molto importante inserire delle risposte che ti sarà facile ricordare.

| PASSWORD E SICUREZZA                                                                     |                               | ☆ 🕾                  |  |  |  |  |
|------------------------------------------------------------------------------------------|-------------------------------|----------------------|--|--|--|--|
| HOME > ALTRI SERVIZI > IMPOSTAZIONI > PASSWORD E SICUREZZA                               |                               |                      |  |  |  |  |
| CAMBIO PASSWORD DI ACCESSO                                                               | DOMANDE DI SICUREZZA          |                      |  |  |  |  |
|                                                                                          | •                             | IL MIO PROFILO       |  |  |  |  |
|                                                                                          | COMPLIAZIONE RIEFILOGO ESITO  | PASSWORD E SICUREZZA |  |  |  |  |
| CONFIGURAZIONE RISPOSTE ALLE DOMANDE                                                     | MY HOMEPAGE                   |                      |  |  |  |  |
|                                                                                          | RAPPORTI                      |                      |  |  |  |  |
| Conferma dell'ope                                                                        | PREFERITI                     |                      |  |  |  |  |
| GENERA NOTIFICA                                                                          | GENERA NOTEICA GENERA OR CODE |                      |  |  |  |  |
|                                                                                          |                               | DOCUMENTI            |  |  |  |  |
| Se il tuo device è online ed è abilitato alla ricezione delle notifiche, per procedere o | ULTIMI ACCESSI                |                      |  |  |  |  |
| che il consentira, previa autorizzazione, di proseguire con i operazione.                | LINGUA E ACCESSIBILITĂ        |                      |  |  |  |  |
| A I TENZIONE: Il device deve essere deve essere gia comigurato per nicevere le notticnet |                               |                      |  |  |  |  |
| ANNULLA                                                                                  | CONFERMA                      |                      |  |  |  |  |

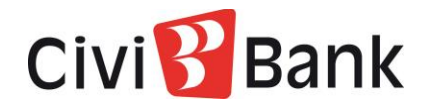

Confermato, a video comparirà un messaggio a completamento dell'operazione.

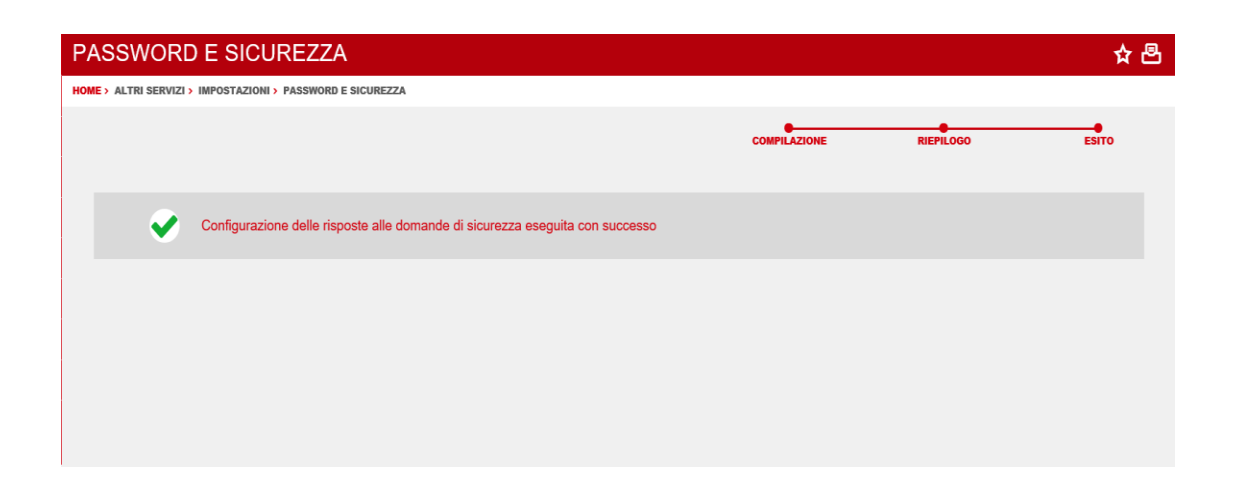

Ti informiamo infine che, nel caso volessi modificare le risposte alle domande, dovrai contattare la tua filiale di riferimento.

Per la tua sicurezza le risposte possono essere resettate unicamente dalla banca.

| PASSWORD E SICUREZZA                                       |                                                                        | ☆ 뭡                    |
|------------------------------------------------------------|------------------------------------------------------------------------|------------------------|
| HOME > ALTRI SERVIZI > IMPOSTAZIONI > PASSWORD E SICUREZZA |                                                                        |                        |
| CAMBIO PASSWORD DI ACCESSO                                 | DOMANDE DI SICUREZZA                                                   |                        |
|                                                            | ••                                                                     | IL MIO PROFILO         |
|                                                            | COMPLEZIONE RIEPILOGO ESITO                                            |                        |
| CONFIGURAZIONE RISPOSTE ALLE DOMANDE                       | DI SICUREZZA                                                           | MY HOMEPAGE            |
|                                                            |                                                                        | RAPPORTI               |
| La configurazione delle risposte alle domande di sicurezza | risulta essere già stata effettuata per il tuo profilo. Per resettarla | PREFERITI              |
| contattare l'assistenza                                    |                                                                        | AVVISI                 |
|                                                            |                                                                        | DOCUMENTI              |
|                                                            | ULTIMI ACCESSI                                                         |                        |
|                                                            |                                                                        | LINGUA E ACCESSIBILITÀ |
|                                                            |                                                                        |                        |

Assistenza telefonica Help Desk Numero Verde 800676328 (dall'estero +39 0514992094) è a disposizione ogni giorno (festivi compresi) 24 ore su 24. E-mail: tecsupport@csebo.it